## UCCAKO MARAKE Evaluation & Student Insights View and Download Course, Teaching and TA/Tutor Evaluation Results

## Accessing Your Evaluation Results

- 1) Login to LEARN.
- 2) Ensure you are either on the "News" or "Dashboard" or "My courses" page. If you are on a particular course LEARN page, you will need to either click on "News" or "Dashboard" or "My courses" found on the top menu bar.

| UC® AKO LEARN | News Dashboard My courses Support Hub Need to talk? |  |
|---------------|-----------------------------------------------------|--|
|               | АКО                                                 |  |
|               | News Participants Reports Make this my home page    |  |
|               | Site news                                           |  |

3) At the top right side of the page (below your initials), click on the icon "<" to open the block drawer if it is not already open.

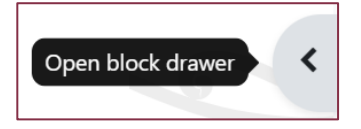

4) Look for the block titled "Student Evaluation of Teaching (SET)" and click the link "Click here to access your Course and Teaching Evaluation results". *TIP: If you still can't find the SET block try using a different browser*.

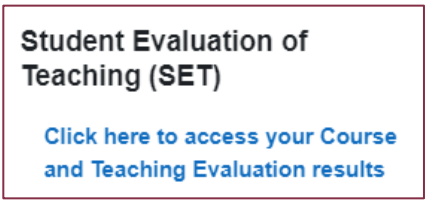

- 5) A new page will appear for the Watermark Course Evaluations & Surveys (CES) webpage.
- 6) Need more help. Click here to watch the video on where to find the Watermark CES link in LEARN (staff only).

## Options for Downloading Results

## \*New Results Home

1) Results Home is the new landing page that displays all the different report options and has the option to spotlight a specific project under the section "Project Spotlight".

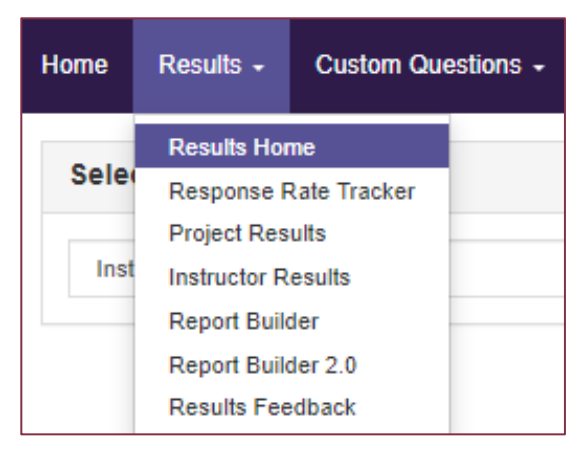

2) If you want a quick overview of the response rate and the mean score for a specific question, you can select a project. Then select one or a few courses to view the overall response rate and mean score.

| Project Spotlight                                                                                 |                                      |   |  |
|---------------------------------------------------------------------------------------------------|--------------------------------------|---|--|
| 2017 Course Evaluations - Semester                                                                | Select Project                       |   |  |
| 2                                                                                                 | 2017 Course Evaluations - Semester 2 | × |  |
| ■ 4 Courses                                                                                       |                                      |   |  |
| Courses                                                                                           |                                      |   |  |
| CMDS16252 - CMDS16252 - Neuroscience of Swallowing and Communication - Course Survey - CMDS162* X |                                      |   |  |
| Select All                                                                                        |                                      |   |  |

NOTE: The aggregate results in Project Spotlight might not reflect similar results elsewhere due to different setups.

How to download results from the same evaluation window/project

1) Click "Results ▼" then "Project Results"; a list of project titles and course(s) that you can access will be displayed.

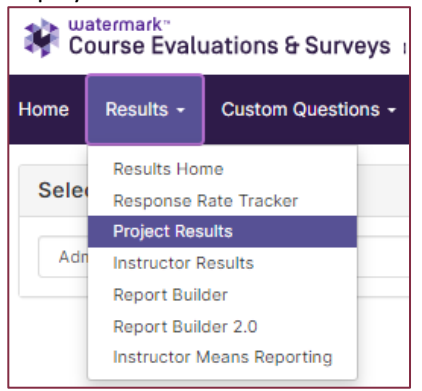

- 2) Click on a project title.
- 3) Click on the tab "Course Section". You can search for a specific course or scroll below and download one or more results.
- 4) There are two ways to download Evaluation reports:
  - a) Download a single evaluation result:
    - i) Click the icon 📥 at the right end of the course's row.
    - ii) Select "Detailed Report + Comments" to download a report containing mean scores and student qualitative feedback.

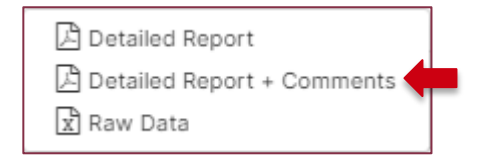

- iii) A PDF will be generated and available to download.
- b) If you have more than one evaluation within a project, you can download multiple evaluation results from the project:
  - i) To select all results, tick the box next to "Code".
  - ii) Click Alternation & Batch Report
  - iii) Type in a report name and select report type.
  - iv) A pop-up window will appear saying your report is being generated. Check your inbox for an automated email that contains a link to download your results report.

You may wish to download **multiple evaluation results across different projects and timeframes** (e.g., 2023 Teaching Evaluation – Window 1 + 2023 Teaching Evaluation – Window 2 + 2023 Course Evaluation – Semester 1). This is especially important to use when uploading a report into **Prolorus (online PD&R system**).

1) Click "Results **V**" then "Instructor Results".

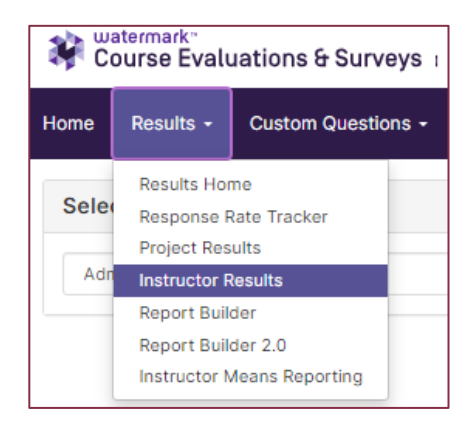

- Under "Project", select the projects by opening the dropdown menu. TIP: Type in a filter e.g. "2023" and click on "Apply Filter". Only projects from 2023 will appear. After selecting the projects, click "Select".
- 3) Then click "Search".

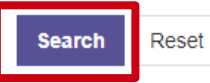

- 4) A list of evaluations will appear. To download **all** listed evaluation results, select the tick box next to the "**Name**" in the table header row.
- 5) Click And Batch Report
- 6) Type in a report name and select report type. Note: "Detailed Report" will only contain mean scores. "Detailed report + comments" will include students' qualitative feedback.
- 7) For a report that is being uploaded to Prolorus, select "Merge Multiple Reports into one PDF for Selected Courses".
- 8) For individual PDFs for each of the results, select "Download Multiple Reports as a ZIP File for Selected Courses".
- 9) Then click the button "GO".
- 10) A pop-up window will appear saying your report is being generated. Check your inbox for an automated email that contains a link to download your results report.